## ACCOUNT TO ACCOUNT TRANSFER

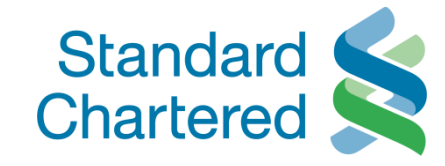

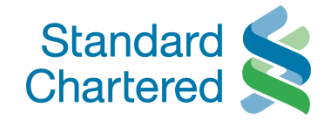

| Standard<br>Chartered                                                                                                    | Vietnam                                                                                                    | Online Banking                                                                                                    |
|----------------------------------------------------------------------------------------------------|----------------------------------------------------------------------------------------------------|----------------------------------------------------------------------------------------------------|
| You are logged in as: M                                                                                                    | S HO PHUONG 24 February 20                                                                                                    | 11 11:58 🕐 📇 🕨 Logout                                                                                                    |
| <ul> <li>Personal Home</li> <li>Personal Details</li> <li>Authorise Transactions</li> </ul>                                                                                                    | Fund Transfers       Account to Account     >Maintain       > Telegraphic     > Transfer Limit                                                                                                    |                                                                                                    |
| <ul> <li>Accounts</li> <li>Fund Transfers</li> </ul>                                                                                                    | Sele Transfer Details 1/4                                                                                                    | Fund Transfer Steps                                                                                                    |
| <ul> <li>Account to Account<br/>Maintain Benefician</li> <li>Telegraphic Transf</li> <li>Transfer Limit</li> <li>Standing Orders</li> <li>Bill Payments</li> <li>Market Watch</li> <li>Mail Box</li> <li>Global Link</li> </ul> | Fund Transfer   Account-to-Account Transfer       Int Transfer beneficiary, please formation.         - Click "Account-to-Account Transfer" if you would like to transfer fund between your own accounts (FCY to VND / VND to VND) OR from your Vietnam Dong account to another person, who hold a Vietnam Dong account in Standard Chartered Bank Vietnam.       Image: Click transfer transfer tr | Select Transfer Details     Confirm Details     Enter eTAC     Transfer Complete      Quick Links     View Previous Transactions     Go to Account Home     Make a Payment |
|                                                                                                    | ≤ Back Next > Standard Chartered regards your transaction as very sensitive information and takes precaution in processing the same. You will require an Electronic Transaction Authorisation Code (eTAC) to authorise the transaction. Once you validate your request with eTAC, you will get to view your transaction details. If you wish to edit any will take your change in transaction and process the same within 2-3 working days. Image: Agree to Terms and Conditions                                                                                                    |                                                                                                    |

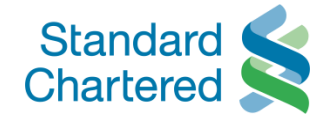

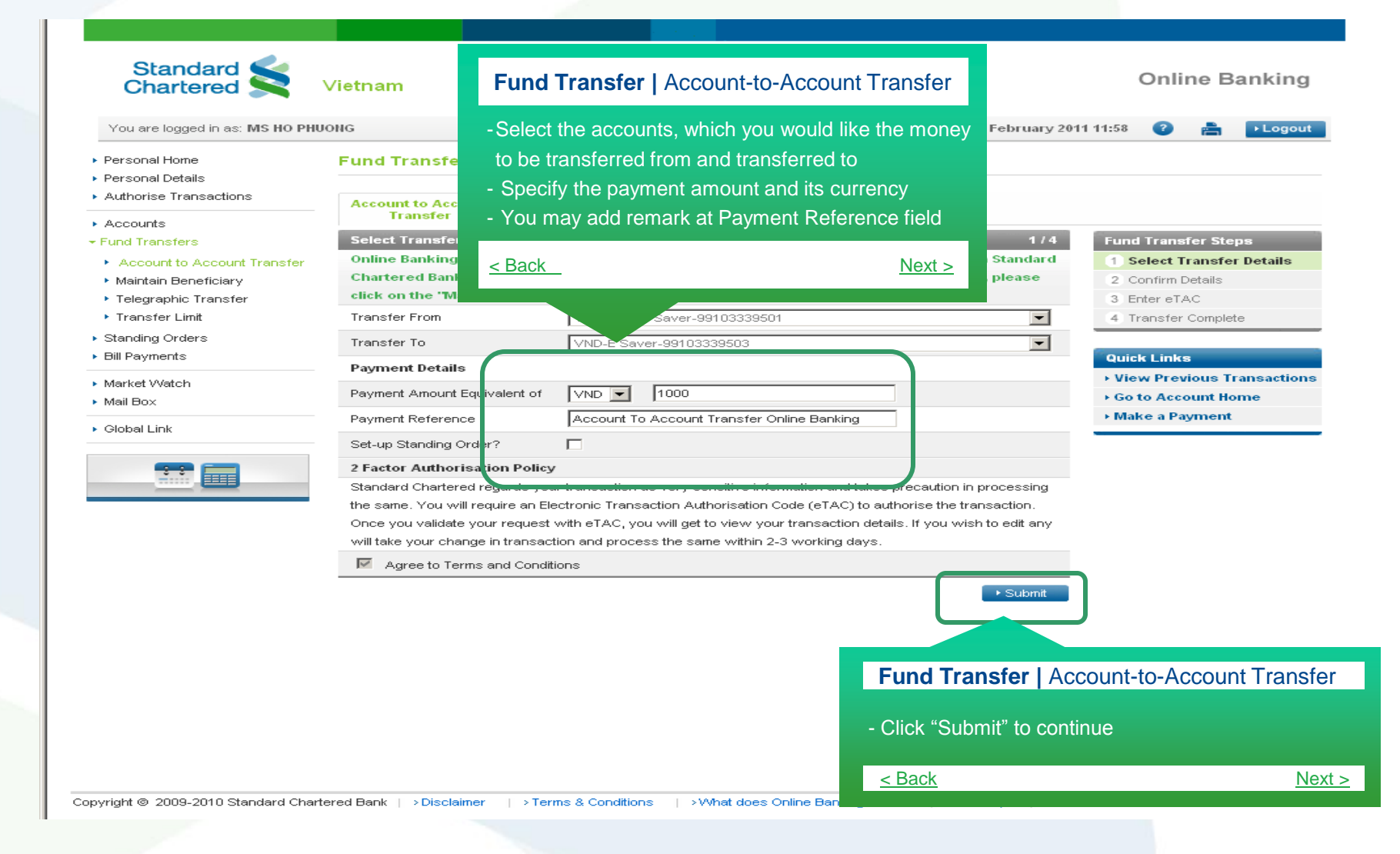

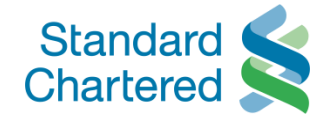

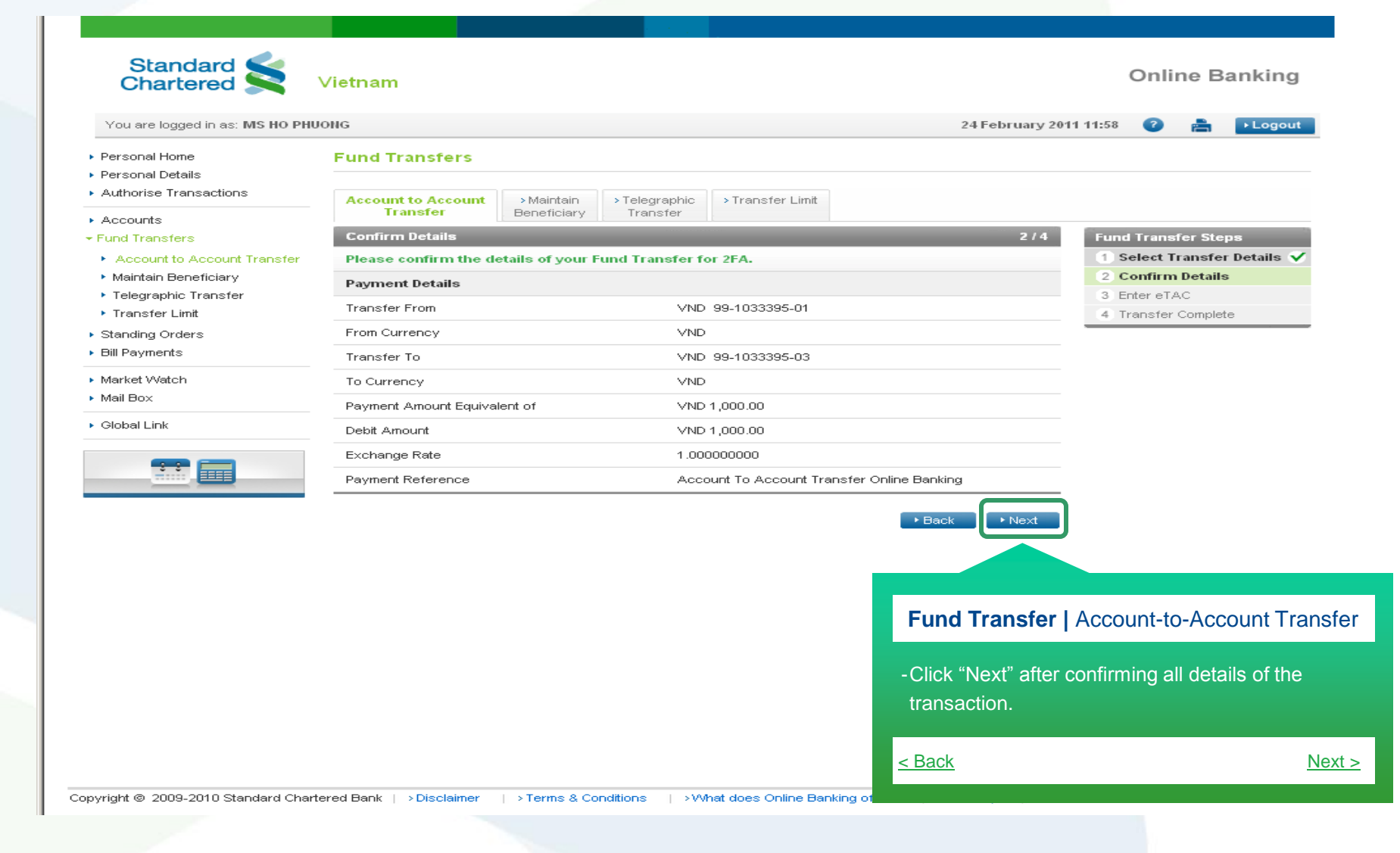

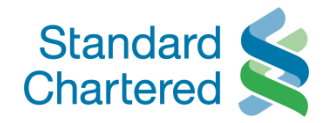

| Chartered S                                                 | Vietnam                                                                          |                                                 |                                     | Online Banking        |
|-------------------------------------------------------------|----------------------------------------------------------------------------------|-------------------------------------------------|-------------------------------------|-----------------------|
| You are logged in as: MS HO PHU                             | JONG                                                                             |                                                 | 24 February 2011 11:5               | 8 ? 📇 🕨 Logout        |
| Personal Home<br>Personal Details<br>Authorise Transactions | Fund Transfers                                                                   |                                                 |                                     |                       |
| Accounts<br>Jund Transfers                                  | Account to Account<br>Transfer Bene                                              | aintain >Telegraphic >Tran<br>aficiary Transfer | Fund Transfer   Account-to-Acc      | count Transfer        |
| <ul> <li>Account to Account Transfer</li> </ul>             | Enter eTAC                                                                       |                                                 | -Enter el AC code received via mobi | le phone              |
| Maintain Beneficiary                                        | We will be sending you the                                                       | Electronic Transaction Authori                  | -Click on "Resend eTAC" if you don' | t receive the eTAC    |
| <ul> <li>Transfer Limit</li> </ul>                          | Account to Account Transfe                                                       | r Details                                       | code within 30 seconds              |                       |
| Standing Orders                                             | Debit Account Number                                                             | VND-99103339501                                 |                                     |                       |
| Bill Payments                                               | Credit Account Number                                                            | VND-99103339503                                 |                                     |                       |
| Market Watch                                                | Reference Number                                                                 | 20110224000932                                  |                                     |                       |
| Mail Box                                                    | Your eTAC has been sent to                                                       | :                                               |                                     |                       |
| Global Link                                                 | Mobile Number                                                                    | 84909474803                                     |                                     |                       |
|                                                             | eTAC Code                                                                        | 5130712041                                      | ▶ Resend eTAC                       |                       |
|                                                             | Note:<br>What do I do next if I don't rec<br>Alternatively, in case of any delay | eive my eTAC now?                               | Cancel     Confirm                  |                       |
|                                                             | received eTAC code. Please call o                                                | our phone banking if you need furt              | Fund Transfer   Accour              | nt-to-Account Transfe |
|                                                             |                                                                                  |                                                 | - Click "Confirm" to continu        | le                    |
|                                                             |                                                                                  |                                                 |                                     |                       |

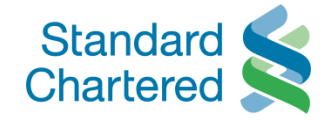

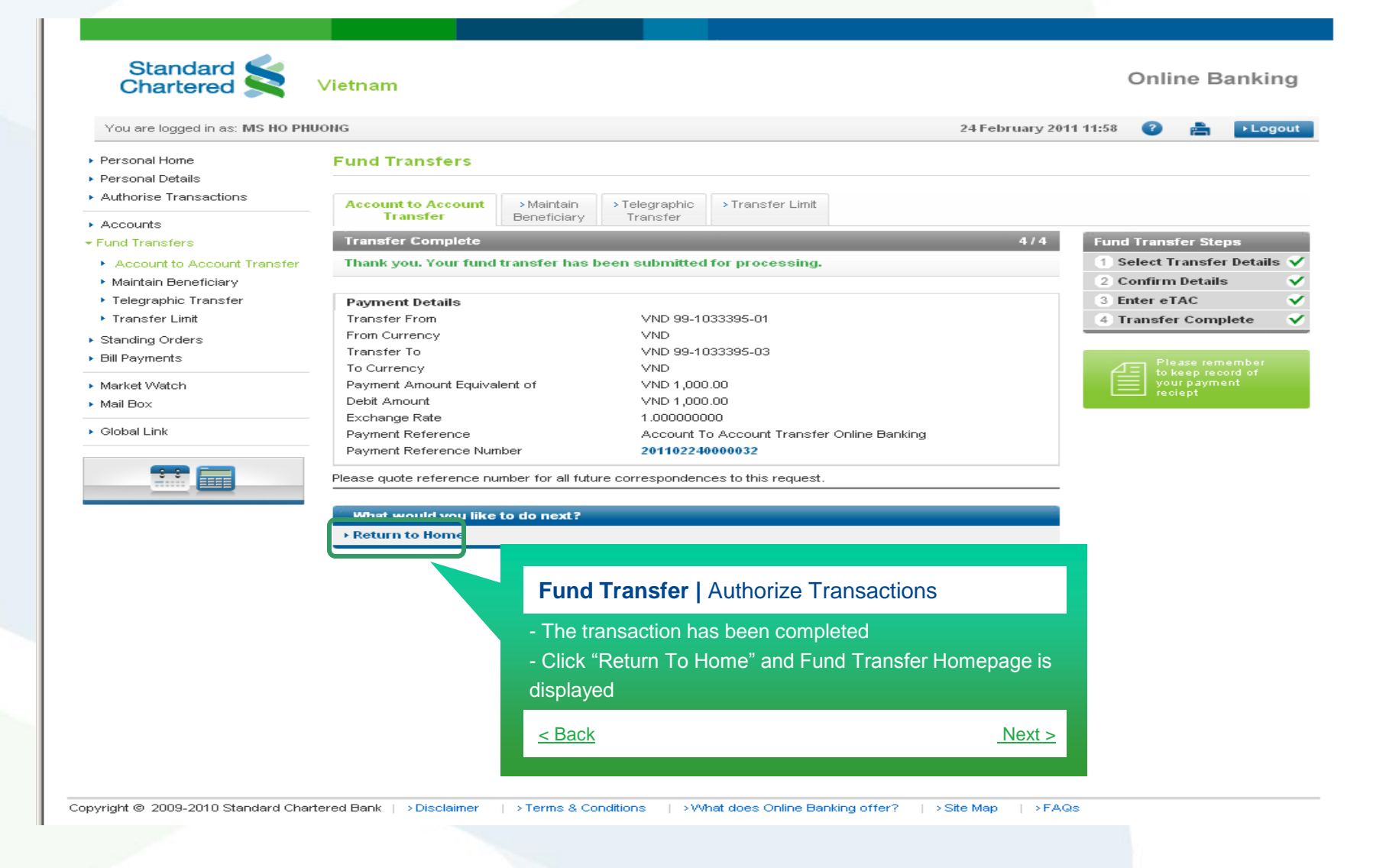

| Online Banking |

## Account-to-Account Transfer cum Setting Up Standing Order Fund Transfer

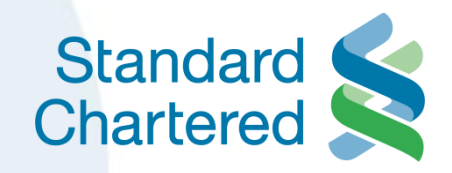

7

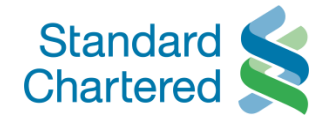

| <ul> <li>A cacuta is reasonable of the case of the cas</li></ul> | Standard Standard Chartered                                                                                                    | Vietnam                                                                                                    | -Select the accounts, which you would like the money to be transferred from and transferred to                                                                                                    | Online Banking        |
|----------------------------------------------------------------------------------------------------|----------------------------------------------------------------------------------------------------|----------------------------------------------------------------------------------------------------|----------------------------------------------------------------------------------------------------|-----------------------|
|                                                                                                    | You are logged in as: MS HO PHU<br>> Personal Home<br>> Personal Details<br>> Authorise Transactions<br>> Accounts<br>- Fund Transfers<br>> Account to Account Transfer<br>- Maintain Beneficiary<br>> Telegraphic Transfer<br>- Transfer Limit<br>> Standing Orders<br>> Bill Payments<br>> Market Watch<br>> Mail Box<br>> Global Link | Fund Transfers  Account to Account Transfer  Select Transfer Details Online Banking offers you Chartered Bank (Vietnam) click on the "Maintain Bene Transfer From Transfer To Payment Details Payment Amount Equivalent of Payment Reference Set-up Standing Order? Lactor Amountsation For Standard Charter dis y  Fund Transfer Click "Submit" to < <u>Back</u> | <ul> <li>Specify the payment amount and its currency</li> <li>You may add remark at Payment Reference field</li> <li><u>Account Transfer Banking</u></li> <li><u>Account Transfer Banking</u></li> <li><u>Account-to-Account Transfer</u></li> <li><u>Next &gt;</u></li> </ul> | P11 13:58 <pre></pre> |

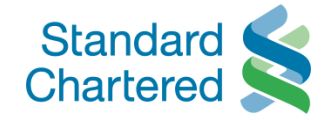

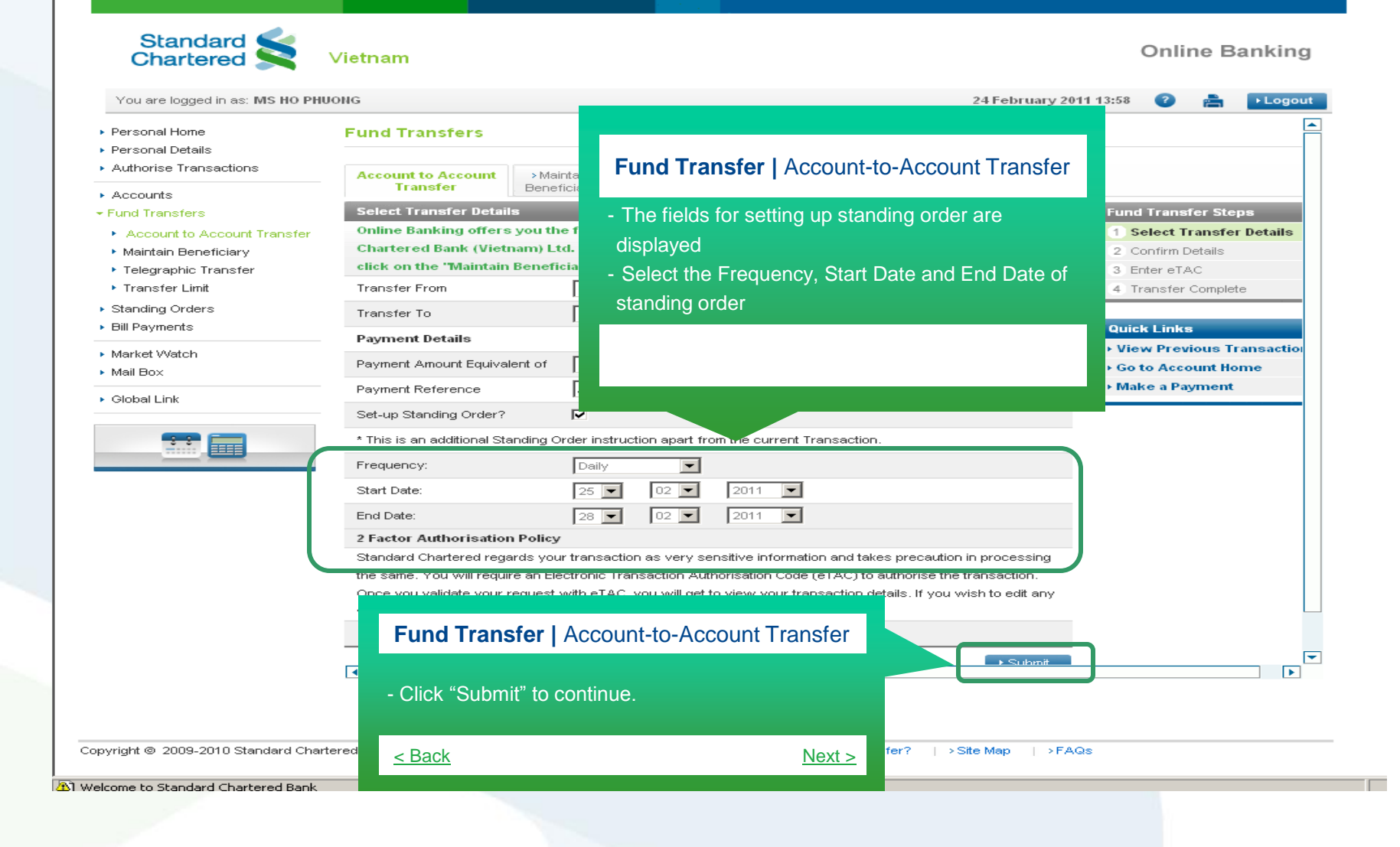

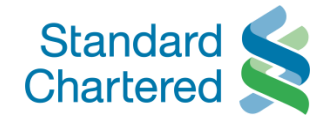

| You are logged in as: MIS HO PH                      | UONG                                                                                |                         | 24 February 201                        | 1 13:58 🕜 📇 🕨 Logout    |  |  |
|------------------------------------------------------|-------------------------------------------------------------------------------------|-------------------------|----------------------------------------|-------------------------|--|--|
| Personal Home<br>Personal Details                    | Fund Transfers                                                                      |                         |                                        |                         |  |  |
| Authorise Transactions                               | Account to Account > Main                                                           | ntain > Telegraphic > T | ransfer Limit                          |                         |  |  |
| Accounts                                             | Iransfer Benef                                                                      | ficiary Transfer        |                                        |                         |  |  |
| Fund Transfers                                       | Confirm Details                                                                     |                         | 2/4                                    | Fund Transfer Steps     |  |  |
| Account to Account Transfer     Maintain Repeticiary | Please confirm the details of                                                       | A.                      | Confirm Details                        |                         |  |  |
| <ul> <li>Telegraphic Transfer</li> </ul>             | Payment Details                                                                     |                         |                                        | 3 Enter eTAC            |  |  |
| <ul> <li>Transfer Limit</li> </ul>                   | Transfer From                                                                       | VND 99-1033395-01       |                                        | 4 Transfer Complete     |  |  |
| Standing Orders                                      | From Currency                                                                       | VND                     |                                        |                         |  |  |
| Bill Payments                                        | Transfer To                                                                         | VND 99-1033395-03       |                                        |                         |  |  |
| Market Watch                                         | To Currency                                                                         | VND                     | Standing Orders   Account to           | Associat Standing Order |  |  |
| Mail Box                                             | Standing Order Amount VND 1,000.00 Standing Orders   Account to Account Standing Or |                         |                                        |                         |  |  |
| Global Link                                          | Indicative Exchange Rate                                                            | 1.00000000              |                                        |                         |  |  |
|                                                      | Payment Reference                                                                   | Testing                 | - Click "Next" after confirming all de | tails of transaction    |  |  |
|                                                      | Amount                                                                              | VND 1,000.00            | - An eTAC code will be sent to your    | mobile phone            |  |  |
|                                                      | Payment Details (Standing Or                                                        | der)                    |                                        |                         |  |  |
|                                                      | Frequency                                                                           | Daily                   | < Back                                 | Nex                     |  |  |
|                                                      | Start Date                                                                          | 25/02/2011              |                                        | <u></u>                 |  |  |
|                                                      | End Date                                                                            | 28/02/2011              |                                        |                         |  |  |

Copyright © 2009-2010 Standard Chartered Bank | > Disclaimer | > Terms & Conditions | > What does Online Banking offer? | > Site Map | > FAQs

3 Welcome to Standard Chartered Bank

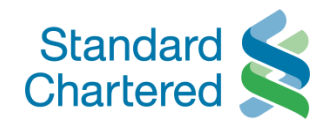

| You are logged in as: MS HO PH                                         | UONG                                                                                                    | 24 February 2011 13:58 ( 👔 🕨 Logout                                                        |
|------------------------------------------------------------------------|----------------------------------------------------------------------------------------------------|--------------------------------------------------------------------------------------------|
| Personal Home<br>Personal Details<br>Authorise Transactions            | Fund Transfers                                                                                          | Fund Transfer   Account-to-Account Transfer                                                |
| Accounts<br>Fund Transfers                                             | Account to Account<br>Transfer Beneficiary Transfer > Transfer Limit                                    | -Enter eTAC code received via mobile phone                                                 |
| Account to Account Transfer                                            | Enter eTAC                                                                                              | Click on "Decend oTAC" if you don't receive the oTA                                        |
| <ul> <li>Maintain Beneficiary</li> <li>Telescondis Transfer</li> </ul> | We will be sending you the Electronic Transaction Authorisation C                                       | -Click off Reserve the error in you don't receive the error                                |
| <ul> <li>Transfer Limit</li> </ul>                                     | Account to Account Transfer Details                                                                     | code within 30 seconds                                                                     |
| Standing Orders                                                        | Debit Account Number VND-99103339501                                                                    |                                                                                            |
| Bill Payments                                                          | Credit Account Number VND-99103339503                                                                   |                                                                                            |
| Market Watch                                                           | Reference Number 20110224001285                                                                         |                                                                                            |
| Mail Box                                                               | Standing Order Reference Number 169342443108876854                                                      |                                                                                            |
| Global Link                                                            | Your eTAC has been sent to:                                                                             |                                                                                            |
|                                                                        | Mobile Number 84909474803                                                                               |                                                                                            |
|                                                                        | eTAC Code 7171201082                                                                                    | Resend eTAC                                                                                |
|                                                                        | Note: If you do not receive the eTAC in 30 seconds, please click the "Resend e<br>on your mobile phone. | eTAC" button to get another eTAC                                                           |
| Fund Trans                                                             | fer   Account-to-Account Transfer                                                                       | Cancel     Confirm     Confirm     Confirm     Confirm     Confirm     Confirm     Confirm |
| - Click "Confir                                                        | rm" to continue                                                                                         |                                                                                            |
| < Back                                                                 | Next >                                                                                                  |                                                                                            |

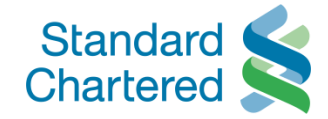

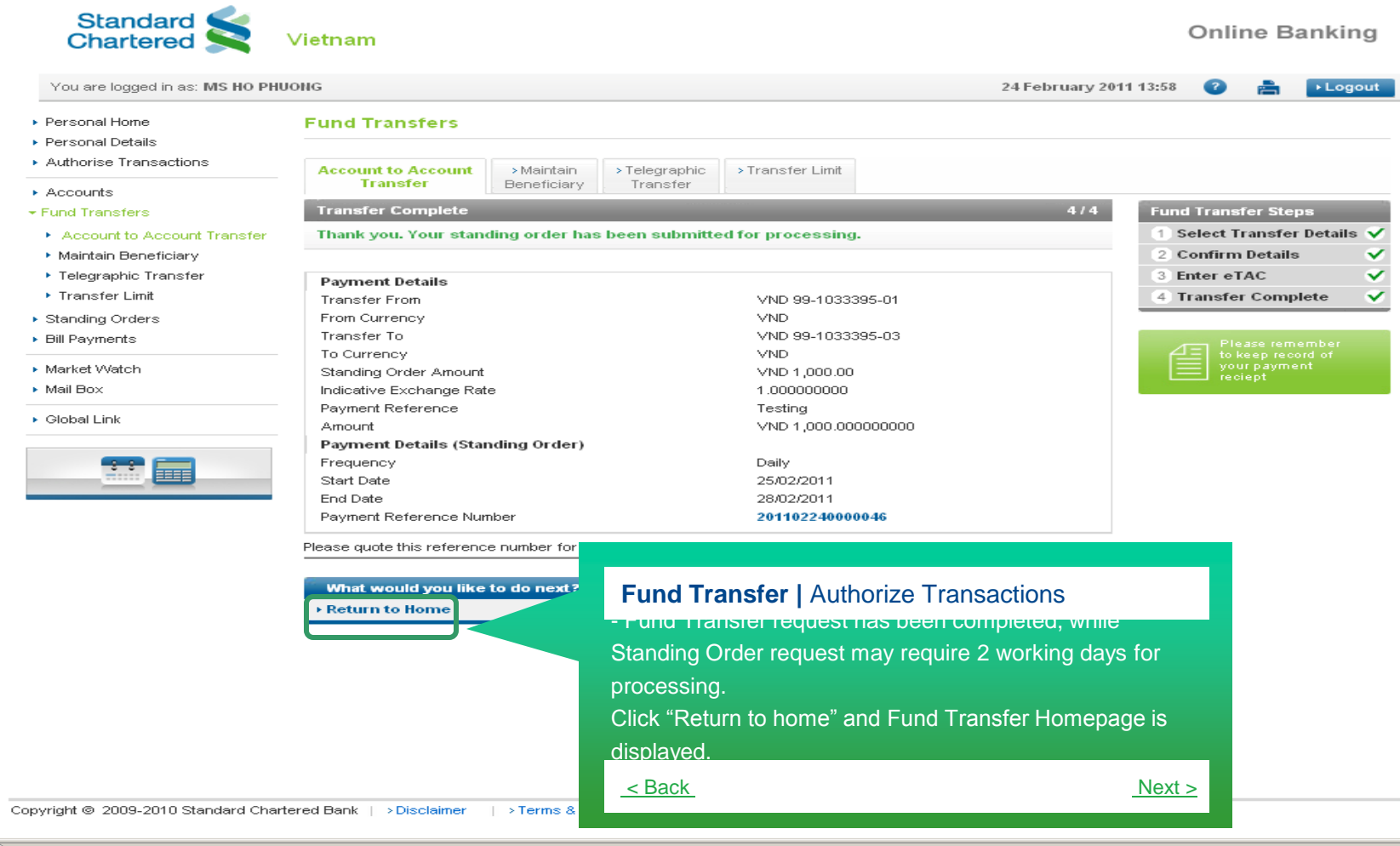

Welcome to Standard Chartered Bank

| Online Banking |

## View Previous Accountto-Account Transfers Fund Transfer

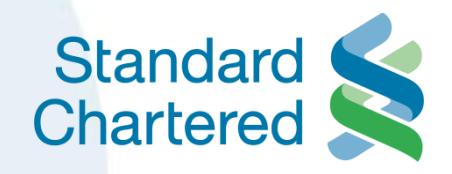

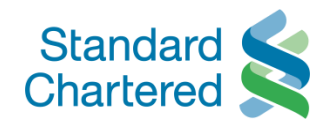

| Standard Standard                                                                  | Vietnam                                                                                                    |                                                           |                                              |                                                     |                                                                      |                           | Online                                                           | e Banking                     |                  |
|------------------------------------------------------------------------------------|----------------------------------------------------------------------------------------------------|-----------------------------------------------------------|----------------------------------------------|-----------------------------------------------------|----------------------------------------------------------------------|---------------------------|------------------------------------------------------------------|-------------------------------|------------------|
| You are logged in as: MR NGUYE                                                     | IN LOC                                                                                                    |                                                           |                                              |                                                     | 24 F                                                                 | ebruary 2011              | 15:09 🕜 í                                                        | Logout                        |                  |
| Personal Home     Personal Details     Muthering Transactions                      | Fund Transfers                                                                                                    |                                                           |                                              |                                                     |                                                                      |                           |                                                                  |                               |                  |
| Accounts                                                                           | Account to Account<br>Transfer                                                                                                    | >Maintain<br>Beneficiary                                  | > Telegraphic<br>Transfer                    | > Transfer Lim                                      | it                                                                   |                           |                                                                  |                               |                  |
| Account to Account Transfer     Maintain Beneficiary     Telegraphic Transfer      | Online Banking offers y<br>Chartered Bank (Vietna<br>click on the 'Maintain B                                                                                                    | /ou the facility t<br>im) Ltd. To set<br>eneficiary'' tab | to transfer fu<br>up a new Ac<br>and provide | inds between a<br>count to Accou<br>the required in | ny two accounts within s<br>nt Transfer beneficiary, j<br>formation. | Standard                  | Select Transfer     Select Tran     Confirm Deta     Senter eTAC | n <b>sfer Details</b><br>ails |                  |
| <ul> <li>Transfer Limit</li> <li>Standing Orders</li> <li>Bill Payments</li> </ul> | Transfer From Transfer To Payment Details                                                                                                    | Select a                                                  | an account<br>an account                     |                                                     |                                                                      | •                         | 4 Transfer Co                                                    | mplete                        | 1                |
| <ul> <li>Market Watch</li> <li>Mail Box</li> <li>Global Link</li> </ul>            | Payment Amount Equivaler<br>Payment Reference                                                                                                    |                                                           | t To Account 1                               | ransfer Online B                                    | anking                                                               |                           | <ul> <li>Go to Accourt</li> <li>Make a Paym</li> </ul>           | nt Home                       | -                |
|                                                                                    | 2 Factor Authorisation Policy<br>Standard Chartered regards your transaction as very sensitive informat<br>the same. You will require an Electronic Transaction Authorisation Code |                                                           |                                              | Fund Transfer   View Account-to-Account Transfer    |                                                                      |                           | r                                                                |                               |                  |
|                                                                                    | will take your change in tra                                                                                                    | ansaction and pro                                         | ocess the sam                                | e within 2-3 w                                      | - Click on the link account-to-acco                                  | of "View F<br>unt transfe | Previous Trar<br>r transaction                                   | nsactions" to<br>s.           | see all          |
|                                                                                    |                                                                                                    |                                                           |                                              |                                                     | <u>&lt; Back</u>                                                     |                           |                                                                  |                               | <u>Next &gt;</u> |

Copyright © 2009-2010 Standard Chartered Bank | > Disclaimer | > Terms & Conditions | > What does Online Banking offer? | > Site Map | > FAQs

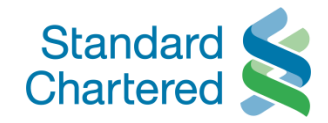

| Chartered 🔀                                                 | Vietnam  |                                   |                                      |                        |                                                                             | Onli                                                                              | ine Banking       |
|-------------------------------------------------------------|----------|-----------------------------------|--------------------------------------|------------------------|-----------------------------------------------------------------------------|-----------------------------------------------------------------------------------|-------------------|
| You are logged in as: MR NGUYE                              | EN LOC   |                                   |                                      |                        | 24                                                                          | February 2011 15:09 🛛 🕐                                                           | E Logout          |
| <ul> <li>Personal Home</li> <li>Personal Details</li> </ul> | Fund Tra | Insfers                           |                                      |                        |                                                                             |                                                                                   |                   |
| Authorise Transactions                                      | Account  | to Account Main<br>Insfer Benefic | tain > Telegraphic<br>ciary Transfer | > Transfer Limit       |                                                                             |                                                                                   |                   |
| Accounts<br>Fund Transfers                                  | Previous | Account to Account                | Transfers                            |                        |                                                                             |                                                                                   |                   |
| <ul> <li>Account to Account Transfer</li> </ul>             | S.No     | Entry Time                        | Fron                                 | n To                   | Amount                                                                      | Reference Number                                                                  | Error             |
| <sup>,</sup> Maintain Beneficiary                           | 1        | 2011-02-23 09:21:53.              | .053 99143970                        | 3299 991323520         | 99 500                                                                      | 201102230000024                                                                   | N                 |
| <ul> <li>Telegraphic Transfer</li> </ul>                    | 2        | 2011-02-22 16:46:08.              | .008 99143978                        | 3299 991323520         | 99 1000                                                                     | 201102220000167                                                                   | N                 |
| <ul> <li>Transfer Limit</li> </ul>                          | 3        | 2011-02-22 16:40:42.              | .042 99143976                        | 3299 991323520         | 99 5000                                                                     | 201102220000166                                                                   | N                 |
| Market Watch<br>Mail Box<br>Global Link                     |          |                                   |                                      | actions done in past 3 | months.                                                                     |                                                                                   | • Back            |
| Market Watch<br>Mail Box<br>Global Link                     |          |                                   |                                      | actions done in past 3 | Frond Trans                                                                 |                                                                                   | Back              |
| Market Watch<br>Mail Box<br>Global Link                     |          |                                   |                                      | actions done in past 3 | Fund Tran                                                                   | <b>sfer  </b> View Account-to                                                     | D-Account Transfe |
| Market Watch<br>Mail Box<br>Global Link                     |          |                                   |                                      | actions done in past 3 | Fund Tran<br>- Last 10 Ac                                                   | <b>sfer  </b> View Account-to                                                     | D-Account Transfe |
| Market Watch<br>Mail Box<br>Global Link                     |          |                                   |                                      | actions done in past 3 | Fund Tran<br>- Last 10 Ac<br>displayed<br>- Click "Back                     | <b>sfer  </b> View Account-to<br>count-to-Account Trar<br>ar to view previous pag | D-Account Transfe |
| Market Watch<br>Mail Box<br>Global Link                     |          |                                   |                                      | actions done in past 3 | Fund Tran<br>- Last 10 Ac<br>displayed<br>- Click "Back<br><u>&lt; Back</u> | <b>sfer  </b> View Account-to<br>count-to-Account Trar<br>a to view previous pag  | D-Account Transfe |
| Market Watch<br>Mail Box<br>Global Link                     |          |                                   |                                      | actions done in past 3 | Fund Tran<br>- Last 10 Ac<br>displayed<br>- Click "Back<br><u>&lt; Back</u> | <b>sfer  </b> View Account-to<br>count-to-Account Trar<br>a to view previous pag  | D-Account Transfe |

| Online Banking |

## Maintain Beneficiary – Account-to-Account transfer Fund Transfer

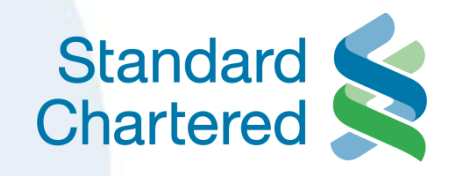

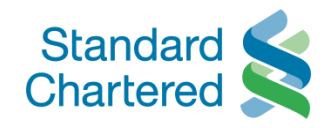

| Chartered S                                            | Vietnam                                                                                        |                                                                                                    | Onnie Danking             |
|--------------------------------------------------------|------------------------------------------------------------------------------------------------|----------------------------------------------------------------------------------------------------|---------------------------|
| You are logged in as: MS HO PH                         | UONG                                                                                           | 24 February 20                                                                                                    | 11 13:58 🕜 📇 🕨 Logout     |
| Personal Home                                          | Fund Transfers                                                                                 |                                                                                                    |                           |
| Personal Details<br>Authorise Transactions<br>Accounts | Account to Account<br>Transfer Beneficiary T                                                   | elegraphic > Transfer Limit<br>ransfer                                                                                                    |                           |
| und Transfers                                          | Select Transfer Details                                                                        | 1/4                                                                                                    | Fund Transfer Steps       |
| Account to Account Transfer                            | Online Banking offers                                                                          | ransfer funds between any two accounts within Standard                                                                                                    | 1 Select Transfer Details |
| Mair                                                   |                                                                                                | unt to Account Transfer beneficiary, please                                                                                                    | 2 Confirm Details         |
| Tele                                                   |                                                                                                | e required information.                                                                                                    | 3 Enter eTAC              |
| Trar Fund Transf                                       | er   Maintain Beneficiary                                                                      | <b>_</b>                                                                                                    | 4 Transfer Complete       |
| < <u>Back</u>                                          | the same. You will require an Electronic Trans<br>Once you validate your request with eTAC, yo | Next ><br>ive information and takes precaution in processing<br>action Authorisation Code (eTAC) to authorise the transaction.<br>ou will get to view your transaction details. If you wish to edit any |                           |
|                                                        | will take your change in transaction and proce                                                 | ess the same within 2-3 working days.                                                                                                    |                           |
|                                                        | Agree to Terms and Conditions                                                                  |                                                                                                    |                           |
|                                                        |                                                                                                | ► Submit                                                                                                    |                           |
|                                                        |                                                                                                |                                                                                                    |                           |

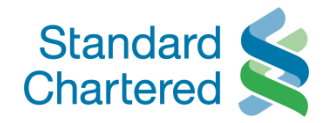

| <ul> <li>Personal Vories</li> <li>Personal Octais</li> <li>Authorise Transactions</li> <li>Account to Account <u>Beneficiary</u> &gt; Telegraphic &gt; Transfer Limit</li> <li>Account to Account Transfer</li> <li>Account to Account Transfer Beneficiary</li> <li>Account to Account Transfer Beneficiary</li> <li>Account to Account Transfer Beneficiary</li> <li>Account to Account Transfer I Maintain Beneficiary</li> <li>Telegraphic Transfer</li> <li>Bill Payments</li> <li>Global Link</li> <li>Click "Account-to-Account Transfer Beneficiary" to set up beneficiary account.</li> <li>Note: The beneficiary of Account-to-Account Transfer is Vietnam Dong (VND) account holder (a third party) in Standard Chartered Bank Vietnam</li> <li><u><back< u=""></back<></u></li> </ul> | You are logged in as: MS HO PH                                                                         | IONG                                                                                                    | 24 February 2011 13:58 | 0 | ► Logou |
|----------------------------------------------------------------------------------------------------|----------------------------------------------------------------------------------------------------|----------------------------------------------------------------------------------------------------|------------------------|---|---------|
| <ul> <li>Accounts</li> <li>Fund Transfer   Maintain Beneficiary</li> <li>Standing Ortansfer   Maintain Beneficiary</li> <li>Standing Ortansfer   Maintain Beneficiary</li> <li>Global Link</li> <li>Global Link</li> <li>Global Link</li> <li>Global Link</li> <li>Global Link</li> <li>Global Link</li> <li>Global Link</li> <li>Standing Orthon Account transfer   Maintain Beneficiary" to set up beneficiary account.</li> <li>Note: The beneficiary of Account-to-Account Transfer is Vietnam Dong (VND) account holder (a third party) in Standard Chartered Bank Vietnam</li> <li><u>SBack</u> Next &gt;</li> </ul>                                                                                                    | Personal Home<br>Personal Details<br>Authorise Transactions                                            | Fund Transfers       > Account to Account       Maintain       > Telegraphic       > Transfer Limit                                                           |                        |   |         |
| Standing Orders         Bill Payments         Market Watch         Mail Box         Global Link         Click "Account-to-Account Transfer Beneficiary" to set up beneficiary account.         - Note: The beneficiary of Account-to-Account Transfer is Vietnam Dong (VND) account holder (a third party) in Standard Chartered Bank Vietnam <back< td="">       Next &gt;</back<>                                                                                                    | Accounts Fund Transfers Account to Account Transfer Maintain Beneficiary Telegraphic Transfer Transfer | Transfer     Beneficiary     Transfer       Aud & maintain beneficiary     > Account to Account Transfer Beneficiary       > Telegraphic Transfer Beneficiary |                        |   |         |
| -Note: The beneficiary of Account-to-Account Transfer is<br>Vietnam Dong (VND) account holder (a third party) in<br>Standard Chartered Bank Vietnam <back< td="">     Next &gt;</back<>                                                                                                    | Standing Orders<br>Bill Payments<br>Market Watch<br>Mail Box<br>Global Link<br>benef                   | <b>Transfer</b>   Maintain Beneficiary<br>Account-to-Account Transfer Beneficiary" to set up<br>iciary account.                                               |                        |   |         |
| < <u><back< u=""> <u>Next &gt;</u></back<></u>                                                                                                    | -Note:<br>Vietna<br>Stand                                                                              | The beneficiary of Account-to-Account Transfer is<br>am Dong (VND) account holder (a third party) in<br>ard Chartered Bank Vietnam                            |                        |   |         |
|                                                                                                    |                                                                                                    | <u>Next &gt;</u>                                                                                                    |                        |   |         |

Copyright © 2009-2010 Standard Chartered Bank | > Disclaimer | > Terms & Conditions | > What does Online Banking offer? | > Site Map | > FAQs

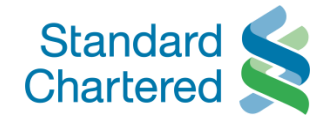

| You are logged in as: MS HO PH                  | UONG                        |                          |                                         | 24 February 2011 13:58        | 🕐 🚔 🕨 Logout         |
|-------------------------------------------------|-----------------------------|--------------------------|-----------------------------------------|-------------------------------|----------------------|
| Personal Home                                   | Fund Transfers              |                          |                                         |                               |                      |
| Authorise Transactions                          | > Account to Account Main   | tain >Telegraphic >Trans | fer Limit                               |                               |                      |
| Accounts                                        | Transfer Benef              | Transfer                 |                                         |                               |                      |
| Fund Transfers                                  | Account to Account Transfer | Beneficiary List         |                                         |                               |                      |
| <ul> <li>Account to Account Transfer</li> </ul> | Account Number              | Beneficiary Name         | Currency                                | Email                         | Email Alert          |
| <ul> <li>Maintain Beneficiary</li> </ul>        | 99102104499                 | Nguyen Thi Tuyet Ha      | VND                                     | simbasis@yahoo.com            | N                    |
| <ul> <li>Telegraphic Transfer</li> </ul>        | C 99103304299               | La Ngoc Kim              | VND                                     | N                             | N                    |
| <ul> <li>Transfer Limit</li> </ul>              | O 99124618678               | Tram Anh                 | VND                                     | N                             | N                    |
| Standing Orders                                 | C 99102808180               | Le Thien Tung            | VND                                     | N                             | N                    |
| Bill Payments                                   | C 99103449999               | Trinh Dinh Phuong Anh    | VND                                     | N                             | N                    |
| Mail Box<br>Global Link                         |                             |                          |                                         | ► Delete ► Edi                | t Add Beneficiary    |
|                                                 |                             |                          |                                         |                               |                      |
|                                                 |                             |                          | Fund                                    | <b>Transfer</b>   Maintain Be | eneficiary           |
|                                                 |                             |                          | - Click "                               | Add Beneficiary" to add       | beneficiary account. |
|                                                 |                             |                          | <back< td=""><td></td><td></td></back<> |                               |                      |

Copyright @ 2009-2010 Standard Chartered Bank | > Disclaimer | > Terms & Conditions | > What does Online Banking offer? | > Site Map | > FAQs

3 Welcome to Standard Chartered Bank

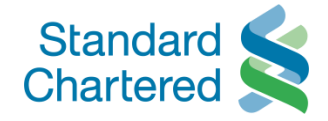

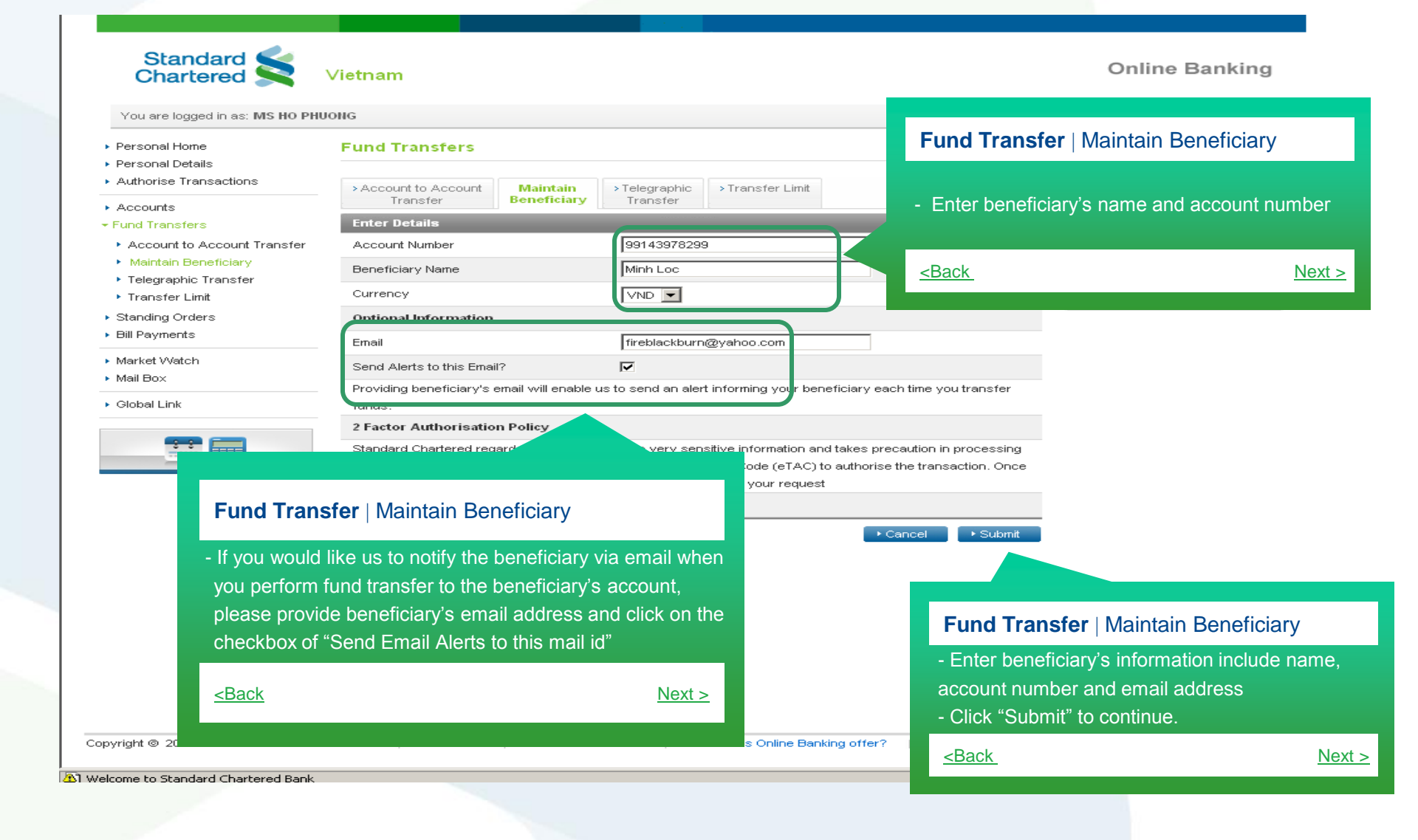

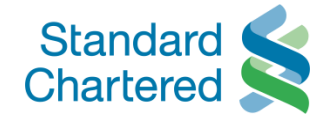

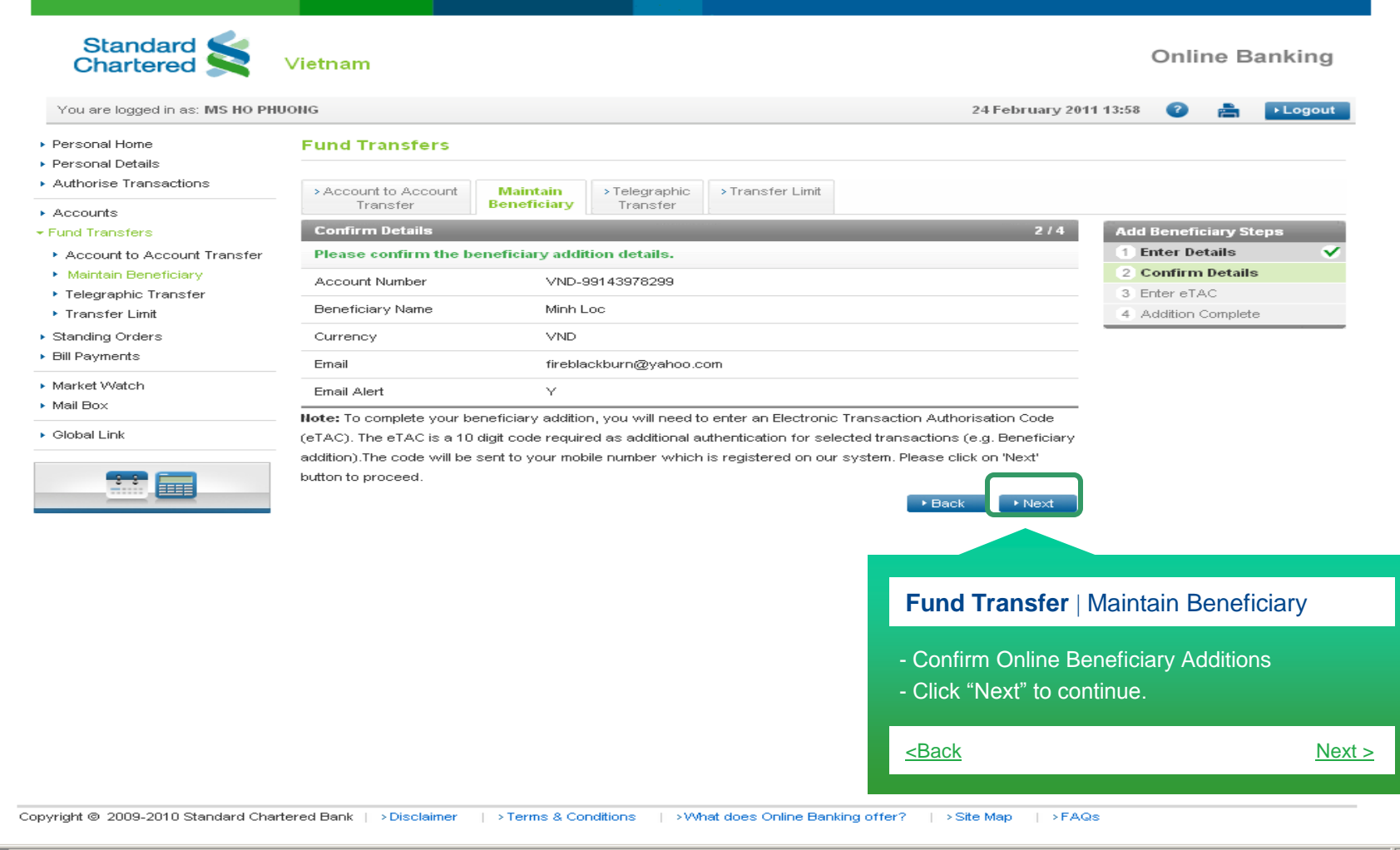

3 Welcome to Standard Chartered Bank

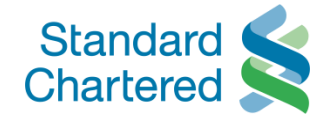

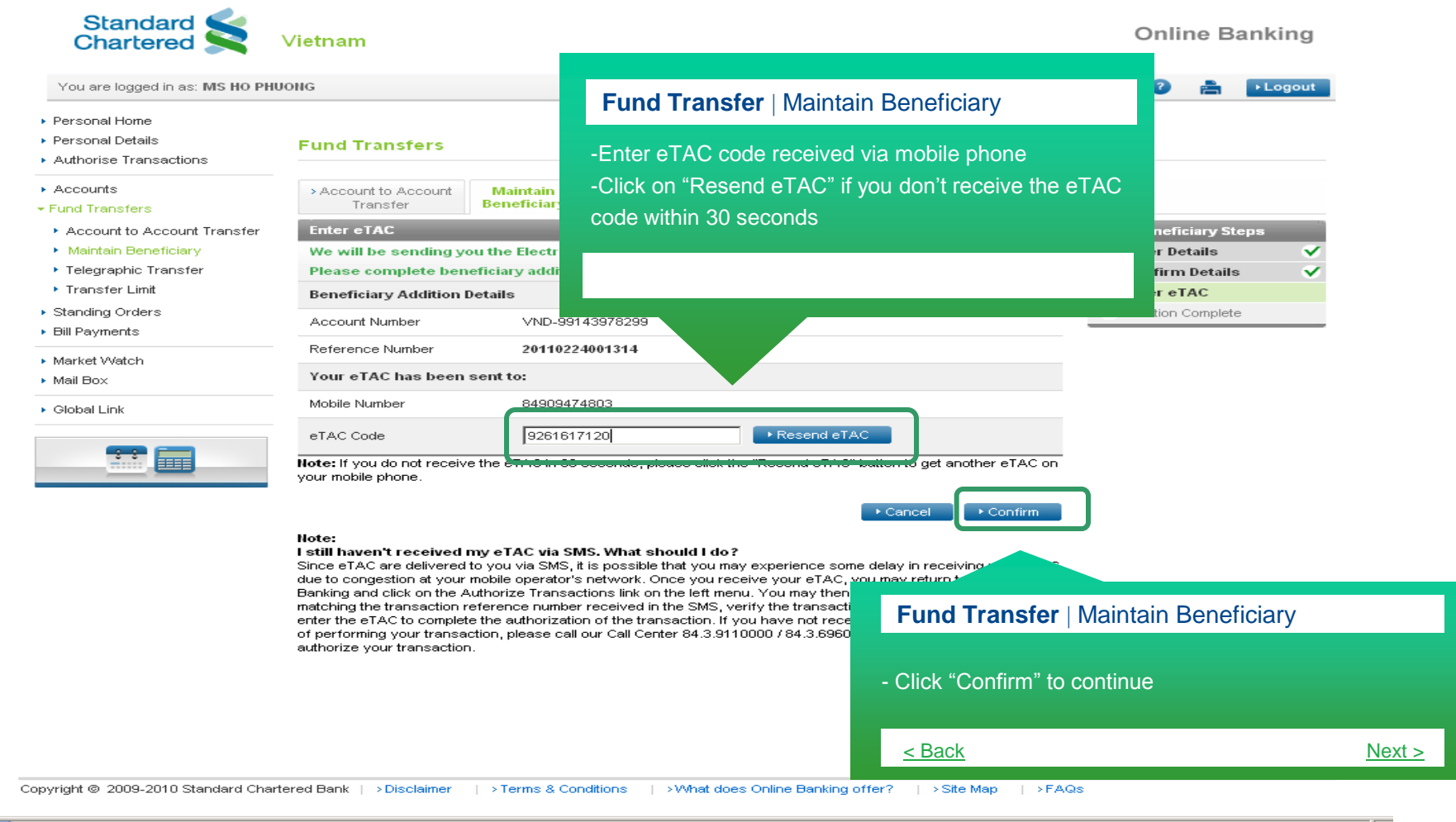

Welcome to Standard Chartered Bank.

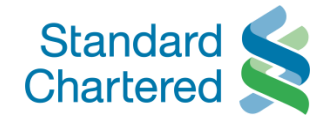

|                                          | HUONG                                                                                                    |                                                         |                                                              |                  |                  | 24 February 201 | 1 13:58 🛛 🕜 | ) 🚔 📘         | Logout |
|------------------------------------------|----------------------------------------------------------------------------------------------------|---------------------------------------------------------|--------------------------------------------------------------|------------------|------------------|-----------------|-------------|---------------|--------|
| Personal Home                            | Fund Transfers                                                                                                    |                                                         |                                                              |                  |                  |                 |             |               |        |
| Authorise Transactions                   | > Account to Account                                                                                                    | Maintain                                                | > Telegraphic                                                | > Transfer Limit |                  |                 |             |               |        |
| Accounts                                 | Addition Complete                                                                                                    | beneficiary                                             | Transfer                                                     |                  |                  | 4/4             | Add Bene    | ficiany Stens | -      |
| Account to Account Transfer              | Your request for be                                                                                                    | neficiary additio                                       | n has been com                                               | pleted. You can  | now transfer you | ur funds to     | 1 Enter     | Details       | ~      |
| Maintain Beneficiary                     | your beneficiary usi                                                                                                    | ng the funds tra                                        | nsfer option.                                                |                  |                  |                 | 2 Confir    | m Details     | ×.     |
| <ul> <li>Telegraphic Transfer</li> </ul> | Beneficiary Details                                                                                                    |                                                         |                                                              |                  |                  |                 | 3 Enter     | eTAC          | ~      |
| <ul> <li>Transfer Limit</li> </ul>       | Account Number                                                                                                    | 991439                                                  | 978299                                                       |                  |                  |                 | 4 Additi    | on Complete   | · 🗸    |
| Standing Orders                          | Beneficiary Name                                                                                                    | Minh L                                                  | DC                                                           |                  |                  |                 |             |               |        |
| Bill Payments                            | Email                                                                                                    | fireblad                                                | kburn@yahoo.com                                              | 1                |                  |                 |             |               |        |
| Market Watch                             | Email Alert                                                                                                    | Y                                                       | <u> </u>                                                     |                  |                  |                 |             |               |        |
| Mail Box                                 |                                                                                                    |                                                         |                                                              |                  |                  |                 |             |               |        |
|                                          |                                                                                                    |                                                         |                                                              |                  |                  |                 |             |               |        |
| Global Link                              | the set second and second seco |                                                         |                                                              |                  |                  |                 |             |               |        |
|                                          | what would you ike                                                                                                    | to do next?                                             |                                                              |                  |                  |                 |             |               |        |
|                                          | • Return to Home                                                                                                    | to do next?                                             |                                                              |                  |                  |                 |             |               |        |
|                                          | Return to Home                                                                                                    | to do next?                                             |                                                              |                  |                  |                 |             |               |        |
|                                          | Return to Home                                                                                                    | to do next?                                             |                                                              |                  |                  |                 |             |               |        |
|                                          | Return to Home                                                                                                    | e to do next?                                           | oficiany                                                     | -                |                  |                 |             |               |        |
|                                          | Fund Transfer   M                                                                                                    | aintain Ber                                             | neficiary                                                    | 7                |                  |                 |             |               |        |
|                                          | Fund Transfer   M                                                                                                    | aintain Ber                                             | neficiary<br>tion has been                                   |                  |                  |                 |             |               |        |
|                                          | Fund Transfer   M<br>Your request for ben                                                                                                    | aintain Ber                                             | neficiary<br>tion has been                                   |                  |                  |                 |             |               |        |
|                                          | Fund Transfer   M<br>Your request for ben<br>completed                                                                                                    | aintain Ber                                             | neficiary<br>tion has been                                   |                  |                  |                 |             |               |        |
|                                          | Fund Transfer   M<br>Your request for ben<br>completed<br>Click "Return to Hom                                                                                                    | aintain Ber<br>eficiary addi<br>e <sup>°</sup> to check | neficiary<br>tion has been<br>new beneficia                  |                  |                  |                 |             |               |        |
|                                          | Fund Transfer   M<br>Your request for ben<br>completed<br>Click "Return to Hom                                                                                                    | aintain Ber<br>eficiary addi<br>e <sup>°</sup> to check | neficiary<br>tion has been<br>new beneficia                  | ary              |                  |                 |             |               |        |
|                                          | Fund Transfer   M<br>Your request for ben<br>completed<br>Click "Return to Hom<br>information                                                                                                    | aintain Ber<br>eficiary addi<br>e <sup>®</sup> to check | neficiary<br>tion has been<br>new beneficia                  | ary              |                  |                 |             |               |        |
|                                          | Fund Transfer   M<br>Your request for ben<br>completed<br>Click "Return to Hom<br>information                                                                                                    | aintain Ber<br>eficiary addi<br>e <sup>°</sup> to check | neficiary<br>tion has been<br>new beneficia                  | ary              |                  |                 |             |               |        |
|                                          | Fund Transfer   M<br>Your request for ben<br>completed<br>Click "Return to Hom<br>information                                                                                                    | aintain Ber<br>eficiary addi<br>e <sup>®</sup> to check | neficiary<br>tion has been<br>new beneficia<br><u>Next</u>   | ary<br>≥         |                  |                 |             |               |        |
|                                          | Fund Transfer   M<br>Your request for ben<br>completed<br>Click "Return to Hom<br>information                                                                                                    | aintain Ber<br>eficiary addi<br>e <sup>®</sup> to check | neficiary<br>tion has been<br>new beneficia<br><u>Next :</u> | ary<br>≥         |                  |                 |             |               |        |

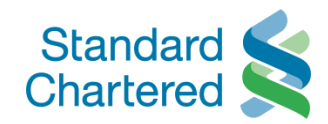

| nd Transfers  Account to Account Transfer  Coount to Account Transfe  Account Number  99102104499 | intain<br>eficiary<br>r Beneficiary List<br>Beneficiary Hame                                    | fer Limit                          |                                    |                                    |
|---------------------------------------------------------------------------------------------------|-------------------------------------------------------------------------------------------------|------------------------------------|------------------------------------|------------------------------------|
| Account to Account<br>Transfer<br>CCOUNT to Account Transfe<br>Account Number<br>© 99102104499    | intain<br>eficiary > Telegraphic<br>Transfer > Trans<br>er Beneficiary List<br>Beneficiary Name | fer Limit                          |                                    |                                    |
| Transfer Bene<br>ccount to Account Transfe<br>Account Number<br>99102104499                       | eficiary Transfer<br>er Beneficiary List<br>Beneficiary Name                                    |                                    |                                    |                                    |
| Account to Account Transfor<br>Account Number<br>99102104499                                      | er Beneficiary List<br>Beneficiary Name                                                         |                                    |                                    |                                    |
| Account Number<br>99102104499                                                                     | Beneficiary Name                                                                                |                                    |                                    |                                    |
| 99102104499                                                                                       |                                                                                                 | Currency                           | Email                              | Email Alert                        |
|                                                                                                   | Nguyen Thi Tuyet Ha                                                                             | VND                                | simbasis@yahoo.com                 | N                                  |
| 99103304299                                                                                       | La Ngoc Kim                                                                                     | VND                                | N                                  | N                                  |
| 99124618678                                                                                       | Tram Anh                                                                                        | VND                                | N                                  | N                                  |
| 99102808180                                                                                       | Le Thien Tung                                                                                   | VND                                | N                                  | N                                  |
| 99103449999                                                                                       | Trinh Dinh Phuong Anh                                                                           | VND                                | N                                  | N                                  |
| 0 99101088301                                                                                     | Bui Ngoc Bao Uyen                                                                               | VND                                | N                                  | N                                  |
| 99143978299                                                                                       | Minh Loc                                                                                        | VND                                | fireblackburn@yahoo.com            | Y                                  |
| Fund Transfe                                                                                      | <b>r  </b> Maintain Beneficiar                                                                  | у                                  |                                    |                                    |
| - Online beneficia                                                                                | ary list is updated                                                                             | Next >                             |                                    |                                    |
| - (                                                                                               | Online beneficia                                                                                | Online beneficiary list is updated | Online beneficiary list is updated | Online beneficiary list is updated |

🔊 Welcome to Standard Chartered Bank